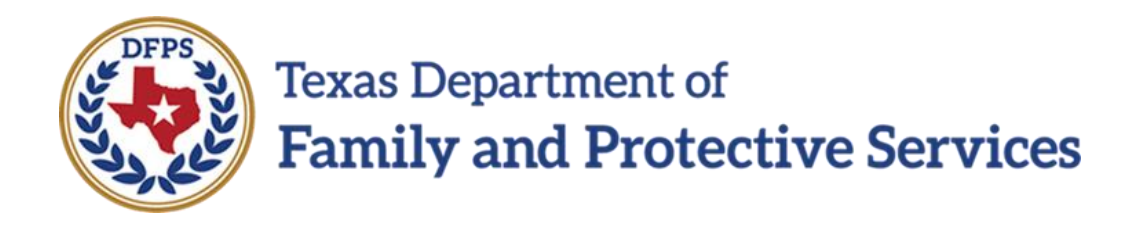

# Form 2085B Medical Consenter

# Job Aid

Job Aid – Form 2085B Medical Consenter IMPACT 2.0 Release 2

### Contents

| Medical Consenter Detail Page                    | . 3 |
|--------------------------------------------------|-----|
| Medical Consenter Detail Page – How to Get There | . 3 |
| Medical Consenter Detail Page – Updates          | . 6 |
| Medical Consenter List Page                      | . 8 |
| Medical Consenter List Page – How to Get There   | . 8 |
| Medical Consenter List Page – Updates            | 10  |
| Form 2085B Medical Consenter                     | 11  |
| Form 2085B Medical Consenter – Updates           | 11  |

# **Medical Consenter Detail Page**

The **Medical Consenter Detail** page is where you initially launch a **2085B Medical Consenter** form in **SUB** or **ADO** stage. The page has now been modified to include a **Save and Complete** button that enables you to complete the consenter form, moving it into COMP status, and a **Delete** button that enables you to delete an in-process consenter form. The **Save and Complete** button displays after you have saved the **2085B Medical Consenter** form for the first time. The **Delete** button displays only when the form is in PROC status. The page has also been modified to include a Spanish language version of the English form in the **Form** dropdown. The Spanish reflects the same modifications as the English form.

As long as the consenter form is in PROC status (after being initially saved), you will be able to re-open and modify the consenter form, and all prefill fields will continue to update from IMPACT. When you select the **Save and Complete** button, the form will be locked and will then be read-only.

All current or prior **Medical Consenter** forms can be viewed and printed in IMPACT 2.0 in a closed stage or case.

Stages Affected: SUB, ADO

### Medical Consenter Detail Page – How to Get There

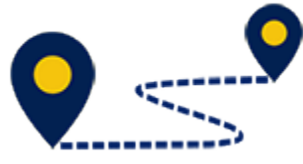

To access the Medical Consenter Detail page, follow these steps:

1. From your **Assigned Workload** in the **My Tasks** tab, select the **Stage Name** hyperlink to the case.

| Texas Department of<br>Family and Protective Services |                          |                |                 |        |       |      |            |            |        |      |          | ?          |                                                           |
|-------------------------------------------------------|--------------------------|----------------|-----------------|--------|-------|------|------------|------------|--------|------|----------|------------|-----------------------------------------------------------|
| My Tasks Case                                         | Search Reports           | Resources      |                 |        |       |      |            |            |        |      |          |            |                                                           |
|                                                       |                          |                |                 |        |       |      |            |            |        |      |          |            |                                                           |
| Workload                                              | Workload                 |                |                 |        |       |      |            |            |        |      |          |            |                                                           |
| Staff To-Do List                                      | Assigned Wo              | orkload        |                 |        |       |      |            |            |        |      |          |            |                                                           |
|                                                       | User Name :<br>User ID : | 10110          |                 |        |       |      |            |            |        |      |          | • Eligible | # new stage<br>Worker Safety<br>For Screening<br>Screened |
|                                                       | Show 10 🗸 entries        |                |                 |        |       |      |            |            |        |      |          |            | ₹                                                         |
|                                                       | SS !                     | WS Hr P/S M-Re | ef Stage Name 🕆 | County | Stage | Туре | Opened 1   | Assigned   | Region | Unit | Stage ID | Case ID    | PGM 1                                                     |
|                                                       |                          | Р              |                 |        | SUB   | REG  | 02/08/2018 | 03/23/2018 | 01     | D1   |          |            | CPS                                                       |
|                                                       |                          | Ρ              | $\bigcirc$      | -      | SUB   | REG  | 02/08/2018 | 03/23/2018 | 01     | D1   |          | -          | CPS                                                       |
|                                                       |                          | s              |                 |        | FSU   | REG  | 05/10/2017 | 06/27/2018 | 11     | C5   | -        | -          | CPS                                                       |
|                                                       |                          | Ρ              |                 |        | SUB   | REG  | 08/01/2017 | 08/23/2017 | 01     | D1   | -        | -          | CPS                                                       |
|                                                       |                          | Ρ              | -               | _      | SUB   | REG  | 03/23/2016 | 04/03/2016 | 01     | D1   |          | -          | CPS                                                       |
|                                                       |                          | Ρ              | 1000            | -      | ADO   | REG  | 10/17/2018 | 10/17/2018 | 01     | D1   | -        | -          | CPS                                                       |
|                                                       |                          | S              |                 |        | SUB   | REG  | 10/09/2018 | 10/11/2018 | 01     | 10   |          |            | CPS                                                       |
|                                                       |                          | Р              |                 | 100    | FSU   | REG  | 02/08/2018 | 03/12/2018 | 01     | D1   | -        | -          | CPS                                                       |
|                                                       |                          | Ρ              |                 |        | SUB   | REG  | 03/06/2018 | 04/02/2018 | 01     | D1   | -        | -          | CPS                                                       |

- 2. You will arrive at the **Case Summary** page.
- 3. Select the **Medical** tab on the secondary menu.

| Case Summary            | Case Summary Case Summary To | ol Case To-Do List Eve                                                                                                    | ent List | Event Search | Case History | Principal Case Hist | tory Family Tree               | PCSP    |         |          |        |                              |
|-------------------------|------------------------------|----------------------------------------------------------------------------------------------------|----------|--------------|--------------|---------------------|--------------------------------|---------|---------|----------|--------|------------------------------|
| Person                  | Case Summary                 |                                                                                                    |          |              |              |                     |                                |         |         |          |        |                              |
| Contacts/Summaries      | Case Name:                   |                                                                                                    |          |              |              |                     |                                |         |         |          |        | * required field             |
| Service Authorization   |                              |                                                                                                    |          |              |              |                     |                                |         |         |          | +      | conditionally required field |
| Legal                   | Attention:                   |                                                                                                    |          |              |              |                     |                                |         |         |          |        |                              |
| Child Plans             | You are currently in the     | , SUB stage                                                                                                    |          |              |              |                     |                                |         |         |          |        |                              |
| Placement               | Case Information             |                                                                                                    |          |              |              |                     |                                |         |         |          |        |                              |
| History                 | Case ID:<br>Status (         | lpen                                                                                                    |          |              |              |                     | Region:<br>Start Date of Case: | 01      | 03/2018 |          |        |                              |
| Medical                 |                              |                                                                                                    |          |              |              |                     |                                |         |         |          |        | Expand All Collapse Al       |
| Foster Care Eligibility | Show 10 v entries            |                                                                                                    |          |              |              |                     |                                |         |         |          |        |                              |
| PCA                     | Mrg M-Ref                    | Stage Name                                                                                                    | Stg      | Туре         | Opened       | Time                | Closed                         | Primary | Reg     | Stage ID | Ov Dsp | Phone                        |
| ICPC                    | 0                            |                                                                                                    |          | REG          | 11/10/2018   |                     |                                | -       | 01      |          |        |                              |
| Case Management         | 0                            | Residence &                                                                                                    |          | REG          | 02/08/2018   |                     |                                | 100,000 | 01      |          |        | -                            |
|                         | 0                            |                                                                                                    |          | REG          | 02/08/2018   |                     |                                | -       | 01      |          |        |                              |
|                         | ۲                            | Constanting of the local diversion of the local diversion of the loc |          | REG          | 02/08/2018   |                     |                                | 100,000 | 01      |          |        |                              |
|                         | 0                            | -                                                                                                    | -        | MDNG2        | 02/09/2018   | 04:26 PM            | 03/09/2018                     | -       | 01      | -        | RTB    |                              |

- 4. You will arrive at the **Medical Consenter List** page.
- 5. Select one of the hyperlinks under the **Type** column.

| Case Summary            | Medical Consenter | r Medical/Mental Assessment                                                                                    |            |                            |                |            |            |                            |
|-------------------------|-------------------|----------------------------------------------------------------------------------------------------|------------|----------------------------|----------------|------------|------------|----------------------------|
| Person                  | Medical           | Consenter List                                                                                                 |            |                            |                |            |            |                            |
| Contacts/Summaries      | Stage Name:       | Terror News                                                                                                    |            |                            |                |            |            |                            |
| Service Authorization   | Case ID:          |                                                                                                    |            |                            |                |            |            |                            |
| Legal                   | Show 10 V entri   | ies                                                                                                    |            |                            |                |            |            |                            |
| Child Plans             | Туре              | Name                                                                                                    | Court Auth | DFPS Desig                 | Rel/Int        | Start Date | End Date   | Phone                      |
| Placement               | Primary           |                                                                                                    | DFPS       | Live in caregiver          | Aunt/Uncle     | 05/16/2018 |            |                            |
| History                 | Backup            | the second second second second second second second second second second second second second second second s | DFPS       | DFPS employee              | DFPS Staff     | 05/16/2018 |            | 100.00                     |
| Medical                 | Primary           | 100,000                                                                                                    | DFPS       | DFPS employee              | DFPS Staff     | 03/29/2018 | 05/16/2018 |                            |
| Foster Care Eligibility | Primary           |                                                                                                    | DFPS       | Emergency shelter employee | Foster Parent  | 02/09/2018 | 03/29/2018 | 1000                       |
| PCA                     | Backup            | 100000                                                                                                    | DFPS       | DFPS employee              | DFPS Staff     | 03/29/2018 | 05/16/2018 | 100000000                  |
| ICPC                    | Backup            | Trappeter Trappeter                                                                                            | DFPS       | Emergency shelter employee | DFPS Staff     | 02/09/2018 | 03/29/2018 |                            |
| Case Management         | Showing 1 to 6 of | 6 entries                                                                                                    |            |                            |                |            |            |                            |
|                         |                   |                                                                                                    |            |                            |                |            |            | Select Staff Select Person |
|                         |                   |                                                                                                    |            |                            |                |            |            |                            |
|                         | Medical           | Consenter Form Lo                                                                                              | g          |                            |                |            |            |                            |
|                         | Status            |                                                                                                    | Туре       | Name                       | Start Date     |            | End Date   |                            |
|                         |                   |                                                                                                    |            | No r                       | records exist. |            |            |                            |

6. You will arrive at the **Medical Consenter Detail** page.

| Medical Consenter                                  | Medical/Mental Ass | essment                        |                                |                     |                          |                           |       |                                |      |                                        |               |                                  |
|----------------------------------------------------|--------------------|--------------------------------|--------------------------------|---------------------|--------------------------|---------------------------|-------|--------------------------------|------|----------------------------------------|---------------|----------------------------------|
| Medical C                                          | onsenter           | Detail                         |                                |                     |                          |                           |       |                                |      |                                        |               |                                  |
| Stage Name:<br>Case ID:<br>Stage ID:<br>Person ID: |                    |                                |                                |                     |                          |                           |       |                                |      | :                                      | conditionally | required field<br>required field |
| Authorizatio<br>Has there been a<br>First:         | n/Designatio       | n Detail<br>court authorized a | medical consenter?:<br>Middle: | :                   |                          | Last:                     | Yes   | O No                           | Sfx: | V                                      | Expand All    | Collapse All                     |
| * Court Authorizer                                 | et<br>Primary      | DFPS                           | ✓<br>* Start Date:             | 05,                 | 5/16/2018                | ‡ DFPS Designa            | ited: | Live in caregiver<br>End Date: | V    | —————————————————————————————————————— |               |                                  |
| ‡ Comments:                                        |                    |                                |                                |                     |                          |                           |       |                                |      |                                        |               |                                  |
| Phone                                              |                    |                                |                                |                     |                          |                           |       |                                |      |                                        |               |                                  |
| Address                                            |                    |                                |                                |                     |                          |                           |       |                                |      |                                        |               |                                  |
| Notification                                       | ð                  | Notification of I              | Medical Consent Form           | m filed with the Co | ourt - all appropriate j | parties notified of filir | ıg    |                                |      |                                        |               |                                  |

## **Medical Consenter Detail Page – Updates**

- 1. Navigate to a **Medical Consenter Detail** page in **SUB** or **ADO** stage where there is no **2085B Medical Consenter Form**.
- 2. Select the **Forms** dropdown at the bottom of the page.
- 3. Select "Designation of Medical Consenter Form 2085-B" from the dropdown and select the **Launch** button.

| Authorization/De<br>Has there been a court h | signation Detail       | a medical consenter?:        |                                      |                          | Yes                                                                                                    | O No              |      |
|----------------------------------------------|------------------------|------------------------------|--------------------------------------|--------------------------|----------------------------------------------------------------------------------------------------|-------------------|------|
| First                                        |                        | Middle:                      |                                      | Last                     | Terror and the second second s |                   | Sfic |
| * Court Authorized:                          | DFPS                   | $\checkmark$                 |                                      | ‡ DFPS Designate         | d:                                                                                                    | Live in caregiver | V    |
| * Type: Prima                                | ny 🕑                   | * Start Date:                | 05/16/2018                           |                          |                                                                                                    | End Date:         |      |
| ‡ Comments:                                  |                        |                              |                                      |                          |                                                                                                    |                   |      |
| Phone                                        |                        |                              |                                      |                          |                                                                                                    |                   |      |
| Address                                      |                        |                              |                                      |                          |                                                                                                    |                   |      |
| Notification                                 | Notification of        | Medical Consent Form filed v | with the Court - all appropriate par | rties notified of filing |                                                                                                    |                   |      |
|                                              |                        |                              |                                      |                          |                                                                                                    |                   |      |
| Forms                                        |                        |                              |                                      |                          |                                                                                                    |                   |      |
| Forms:                                       | Designation of Medical | Consenter Form 2085-B        | Launch                               |                          |                                                                                                    |                   |      |

#### 4. The **2085B Medical Consenter Form** opens in a new tab.

|                                                                                                    | 🛓 ") (" 🗉 🗉 🗿                                                                                                    |                                          |                                           |                                             |                                                                     |               |
|----------------------------------------------------------------------------------------------------|----------------------------------------------------------------------------------------------------|------------------------------------------|-------------------------------------------|---------------------------------------------|---------------------------------------------------------------------|---------------|
| Texas Deptartment of Family                                                                                     |                                                                                                    |                                          |                                           |                                             | L                                                                   | Form 2085B    |
| and Protective Services                                                                                         |                                                                                                    | Attachment R. Designatio                 | on Of Madical Consenter                   |                                             |                                                                     | February 2019 |
| Section 4. Child@dadiant.Comparing Information                                                                  |                                                                                                    | Attachment D - Designatio                | on Of Medical Consenter                   |                                             |                                                                     |               |
| section 1. Child/Medical Consenter Information                                                                  |                                                                                                    |                                          |                                           |                                             |                                                                     |               |
| The Texas Department of Family and Protective Serv                                                              | rices (DFPS), managing conservator of:                                                                                                    |                                          |                                           |                                             |                                                                     |               |
| Child's Name                                                                                                    |                                                                                                    |                                          | Child's DFPS IMPACT Person ID             |                                             | Medicaid Number                                                     |               |
| Para and Para and Para and Para and Para and Para and Para and Para and Para and Para and Para and Para and Par |                                                                                                    |                                          |                                           |                                             |                                                                     |               |
| Date of Birth                                                                                                   | Legal County                                                                                                    |                                          | Court Number                              |                                             | Cause Number                                                        |               |
|                                                                                                    | and the second second se                                                                                                    |                                          | 1000 CO.                                  |                                             |                                                                     |               |
| Name of Judge                                                                                                   |                                                                                                    |                                          | Phone Number of the Court                 |                                             |                                                                     |               |
|                                                                                                    |                                                                                                    |                                          |                                           |                                             |                                                                     |               |
|                                                                                                    |                                                                                                    |                                          |                                           |                                             |                                                                     |               |
| hereby designates                                                                                               | as the Primary Medical Consenter(s) to consent to th                                                                                                    | e medical care including physical, denta | l, behavioral health, vision and allied h | ealth care (e.g., physical therapy, occupat | ional therapy, speech therapy, dietetic services, etc.) for this ch | ild.          |
| DED¢ barabu dasignatas                                                                                          | as Daskup Medical Concenter(s) for this shild in the super-                                                                                                    | the Briman Medical Concenter is uppur    | able                                      |                                             |                                                                     |               |
| Cention 2: Acknowledgement Agreement and Cin                                                                    | as backup medical consenter(s) for this child in the event                                                                                                    | the Primary Medical Consenter is unava   | lable.                                    |                                             |                                                                     |               |
| Section 2. Acknowledgement, Agreement and Sig                                                                   | natores                                                                                                    |                                          |                                           |                                             |                                                                     |               |
| As Primary/Backup Medical Consenter, I acknowl                                                                  | edge and agree that:                                                                                                    |                                          |                                           |                                             |                                                                     |               |
| <ul> <li>I have received training on informed consent</li> </ul>                                                | t and have presented a Certificate of Completion to the child's DF                                                                                                    | PS caseworker;                           |                                           |                                             |                                                                     |               |
| <ul> <li>I will cooperate with DFPS as stated in the N</li> </ul>                                               | Medical Consenter Responsibilities (Section 3);                                                                                                    |                                          |                                           |                                             |                                                                     |               |
| <ul> <li>Failure to cooperate with DFPS may be a bag</li> </ul>                                                 | asis for revoking the designation;                                                                                                    |                                          |                                           |                                             |                                                                     |               |
| <ul> <li>I will provide a copy of this Form 2085B "De</li> </ul>                                                | signation of Medical Consenter" to the child's health care provide                                                                                                    | rs along with the Medicaid ID Card and   | I STAR Health ID if applicable;           |                                             |                                                                     |               |
| <ul> <li>I will regularly provide information about the</li> </ul>                                              | child's medical care to DFPS to include: preventive care, major n                                                                                                    | nedical care, emergency care, and med    | ical care for common childhood illne      | sses and minor injuries for inclusion in re | equired reports;                                                    |               |
| <ul> <li>I will notify the caseworker of services I cons</li> </ul>                                             | sent to that are not covered by Medicaid or STAR Health; and                                                                                                    |                                          |                                           |                                             |                                                                     |               |
| <ul> <li>I will participate in each health care appoints</li> </ul>                                             | nent for the child or I will provide written permission for the provis                                                                                                    | ion of preventive care (Section 5) when  | n I am unable to participate by provi     | ding optional Section 6 with my signature   | E.                                                                  |               |
|                                                                                                    |                                                                                                    |                                          |                                           |                                             |                                                                     |               |
| Terrar Baser                                                                                                    |                                                                                                    |                                          |                                           |                                             |                                                                     |               |
| Primary Medical Consenter                                                                                       |                                                                                                    |                                          | Second Primary Medical Conser             | ter                                         |                                                                     |               |
|                                                                                                    |                                                                                                    | 1                                        |                                           |                                             |                                                                     |               |
|                                                                                                    |                                                                                                    | <i>A</i>                                 |                                           |                                             |                                                                     | ø             |
|                                                                                                    |                                                                                                    |                                          |                                           |                                             |                                                                     |               |
| Dela                                                                                                    | The later is the second second |                                          | <b>B</b>                                  |                                             | Total and the standard                                              |               |
| Date                                                                                                    | Telephone Number                                                                                                    |                                          | Date                                      |                                             | Telephone Number                                                    |               |
| 100.00                                                                                                    |                                                                                                    |                                          |                                           |                                             |                                                                     |               |
| Backup Medical Consenter                                                                                        |                                                                                                    |                                          | Second Backup Medical Consen              | ter                                         |                                                                     |               |
| -                                                                                                    |                                                                                                    |                                          |                                           |                                             |                                                                     |               |
|                                                                                                    |                                                                                                    |                                          |                                           |                                             |                                                                     |               |

- 5. Select the **Save** icon in the form toolbar at the top of the page.
- 6. Return to the **Medical Consenter Detail** page and refresh the page in your browser.
- 7. Recognize that now that you have saved a **2085B Medical Consenter Form**, the **Medical Consenter Detail** page now displays a **Delete** button and **Save and Complete** button.

| Medical Consenter                                  | Medical/Mental Assess | sment                           |                      |                                               |                      |    |                   |      |      |                                                               |                |
|----------------------------------------------------|-----------------------|---------------------------------|----------------------|-----------------------------------------------|----------------------|----|-------------------|------|------|---------------------------------------------------------------|----------------|
| Medical Co                                         | nsenter D             | Detail                          |                      |                                               |                      |    |                   |      |      |                                                               |                |
| Stage Name:<br>Case ID:<br>Stage ID:<br>Person ID: |                       |                                 |                      |                                               |                      |    |                   |      | :    | <ul> <li>required fi<br/>conditionally required fi</li> </ul> | field<br>field |
| Authorization<br>Has there been a co               | /Designation          | Detail<br>urt authorized a medi | cal consenter?:      |                                               |                      | es | ) No              |      |      | Expand All Collapse                                           | ) All          |
| First:                                             |                       |                                 | Middle:              | 1                                             | Last:                |    |                   | Sfx: | V    |                                                               |                |
| * Court Authorized:<br>* Type:                     | Primary V             | DFPS                            | Start Date:          | 05/16/2018                                    | ‡ DFPS Designate     | £  | Live in caregiver | Y    |      |                                                               |                |
| ‡ Comments:                                        |                       |                                 |                      |                                               |                      |    |                   |      |      |                                                               |                |
| Phone                                              |                       |                                 |                      |                                               |                      |    |                   |      |      |                                                               | _              |
| Address                                            |                       |                                 |                      |                                               |                      |    |                   |      |      |                                                               |                |
| Notification                                       |                       | Notification of Me              | dical Consent Form t | filed with the Court - all appropriate partie | s notified of filing |    |                   |      |      |                                                               | _              |
| Delete                                             |                       |                                 |                      |                                               |                      |    |                   |      | Save | Save and Comp                                                 | olete          |

- 8. The **2085B Medical Consenter Form** is now in PROC status.
- 9. If you select the **Delete** button, the form will be deleted from the system. Recognize that you can only delete forms that are in PROC status.
- 10.If you select the **Save and Complete** button, the form status changes to COMP, and **Delete** and **Save and Complete** buttons are removed from the **Medical Consenter Detail** page.

# **Medical Consenter List Page**

This page contains a new **Medical Consenter Form Log** section that displays a list of all forms associated with a child's Medical Consenters for a specific **SUB** or **ADO** stage. The section has an expandable/collapsible header and displays all consenter forms in reverse chronological order (newest to oldest forms according to Start date). All columns in the list are sortable.

You can open any of these forms by selecting the hyperlink under the **Status** column. Each form is indicated with one of the two statuses:

- **PROC** The form is still in process having some or all signatures still missing.
- **COMP** The form has been saved and completed with all needed signatures collected.

### Medical Consenter List Page – How to Get There

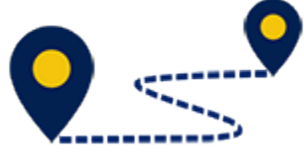

To access the **Medical Consenter List** page, follow these steps:

1. From your **Assigned Workload** in the **My Tasks** tab, select the **Stage Name** hyperlink to the case.

| Texas Department of<br>Family and Protective Services |                          |         |          |          |              |        |       |      |            |            |        |      |          | ?          |                                                       |
|-------------------------------------------------------|--------------------------|---------|----------|----------|--------------|--------|-------|------|------------|------------|--------|------|----------|------------|-------------------------------------------------------|
| My Tasks Case                                         | Search                   | Reports | Resource | s        |              |        |       |      |            |            |        |      |          |            |                                                       |
| Worldoad                                              | Workload                 |         |          |          |              |        |       |      |            |            |        |      |          |            |                                                       |
| Staff To-Do List                                      | Assign                   | ed Wo   | rkload   |          |              |        |       |      |            |            |        |      |          |            |                                                       |
|                                                       | User Name :<br>User ID : |         | 101.010  |          |              |        |       |      |            |            |        |      |          | e Eligible | # new stag<br>Worker Safet<br>For Screenin<br>Screene |
|                                                       | Show 10 V                | entries |          |          |              |        |       |      |            |            |        |      |          |            | 7                                                     |
|                                                       | s                        | .s ! )  | WS Hr P  | /S M-Ref | Stage Name 🕆 | County | Stage | Туре | Opened 🕆   | Assigned   | Region | Unit | Stage ID | Case ID    | PGM                                                   |
|                                                       |                          |         | Ρ        |          |              |        | SUB   | REG  | 02/08/2018 | 03/23/2018 | 01     | D1   |          | -          | CPS                                                   |
|                                                       |                          |         | P        |          | $\bigcirc$   |        | SUB   | REG  | 02/08/2018 | 03/23/2018 | 01     | D1   |          | -          | CPS                                                   |
|                                                       |                          |         | S        |          |              |        | FSU   | REG  | 05/10/2017 | 06/27/2018 | 11     | C5   | -        | -          | CPS                                                   |
|                                                       |                          |         | Ρ        |          |              | -      | SUB   | REG  | 08/01/2017 | 08/23/2017 | 01     | D1   | -        | -          | CPS                                                   |
|                                                       |                          |         | Ρ        |          | -            | _      | SUB   | REG  | 03/23/2016 | 04/03/2016 | 01     | D1   |          |            | CPS                                                   |
|                                                       |                          |         | P        |          | 1000         | -      | ADO   | REG  | 10/17/2018 | 10/17/2018 | 01     | D1   | -        | -          | CPS                                                   |
|                                                       |                          |         | S        |          |              |        | SUB   | REG  | 10/09/2018 | 10/11/2018 | 01     | 10   | -        |            | CPS                                                   |
|                                                       |                          |         | Ρ        |          |              | -      | FSU   | REG  | 02/08/2018 | 03/12/2018 | 01     | D1   | -        | -          | CPS                                                   |
|                                                       |                          |         | Ρ        |          |              |        | SUB   | REG  | 03/05/2018 | 04/02/2018 | 01     | D1   |          |            | CPS                                                   |

- 2. You will arrive at the **Case Summary** page.
- 3. Select the **Medical** tab on the secondary menu.

| Case Summary                                                         | Case Summary Case Summary | Tool Case To-Do List Ev | ent List E | Event Search                     | Case History Pr                                                | incipal Case Histo | ry Family Tree                | PCSP    |                                   |          |        |                              |
|----------------------------------------------------------------------|---------------------------|-------------------------|------------|----------------------------------|----------------------------------------------------------------|--------------------|-------------------------------|---------|-----------------------------------|----------|--------|------------------------------|
| Person                                                               | Case Summary              |                         |            |                                  |                                                                |                    |                               |         |                                   |          |        |                              |
| Contacts/Summaries                                                   | Case Name:                | -                       |            |                                  |                                                                |                    |                               |         |                                   |          |        | * required field             |
| Service Authorization                                                |                           |                         |            |                                  |                                                                |                    |                               |         |                                   |          | +      | conditionally required field |
| Legal                                                                | Attention:                |                         |            |                                  |                                                                |                    |                               |         |                                   |          |        |                              |
| Child Plans                                                          | You are currently in the  | , SUB stage             |            |                                  |                                                                |                    |                               |         |                                   |          |        |                              |
| Placement                                                            | Case Information          |                         |            |                                  |                                                                |                    |                               |         |                                   |          |        |                              |
| History                                                              | Case ID:                  | Open                    |            |                                  |                                                                | н                  | legion:<br>tart Date of Care: | 02/02   | 2/2019                            |          |        |                              |
|                                                                      | otatus                    | open                    |            |                                  |                                                                | 9                  | cart bate of case.            | 02/03   | 0/2018                            |          |        |                              |
| Medical                                                              | otatus                    | open                    |            |                                  |                                                                | 0                  | cart bate of case.            | 02,0    | 2010                              |          |        | Expand All Collapse Al       |
| Medical<br>Foster Care Eligibility                                   | Show 10 v entries         | Open                    |            |                                  |                                                                |                    | cart Date of Gase.            | 04,0    | /2010                             |          |        | Expand All Collapse Al       |
| Medical Foster Care Eligibility PCA                                  | Show 10 V entries         | Stage Name              | Stg        | Туре                             | Opened                                                         | Time               | Closed                        | Primary | Reg                               | Stage ID | Ov Dsp | Expand All Collapse Al       |
| Medical Foster Care Eligibility PCA ICPC                             | Show 10 v entries         | Stage Name              | Stg        | Type<br>REG                      | <b>Opened</b><br>11/10/2018                                    | Time               | Closed                        | Primary | <b>Reg</b><br>01                  | Stage ID | Ov Dsp | Expand All Collapse Al       |
| Medical<br>Foster Care Eligibility<br>PCA<br>ICPC<br>Case Management | Show 10 v entries         | Stage Name              | Stg        | Type<br>REG<br>REG               | Opened<br>11/10/2018<br>02/08/2018                             | Time               | Closed                        | Primary | <b>Reg</b><br>01<br>01            | Stage ID | Ov Dsp | Expand All Collapse Al       |
| Medical Foster Care Eligibility PCA ICPC Case Management             | Show 10 v entries         | Stage Name              | Stg        | Type<br>REG<br>REG<br>REG        | Opened<br>11/10/2018<br>02/08/2018<br>02/08/2018               | -<br>Time          | Closed                        | Primary | Reg<br>01<br>01<br>01             | Stage ID | Ov Dsp | Expand All Collapse Al       |
| Medical Foster Care Eligibility PCA ICPC Case Management             | Show 10 v entries         | Stage Name              | Stg        | Type<br>REG<br>REG<br>REG<br>REG | Opened<br>11/10/2018<br>02/08/2018<br>02/08/2018<br>02/08/2018 | Time               | Closed                        | Primary | Reg<br>01<br>01<br>01<br>01<br>01 | Stage ID | Ov Dsp | Expand All Collapse Al       |

4. You will arrive at the **Medical Consenter List** page.

| Case Summary            | Medical Consenter | Medical/Mental Assessment                                                                                                    |            |                            |               |            |            |                            |
|-------------------------|-------------------|----------------------------------------------------------------------------------------------------|------------|----------------------------|---------------|------------|------------|----------------------------|
| Person                  | Medical           | Consenter List                                                                                                    | 7          |                            |               |            |            |                            |
| Contacts/Summaries      | Stage Name:       | Terror News                                                                                                    |            |                            |               |            |            |                            |
| Service Authorization   | Case ID:          |                                                                                                    |            |                            |               |            |            |                            |
| Legal                   | Show 10 V entri   | ies                                                                                                    |            |                            |               |            |            |                            |
| Child Plans             | Туре              | Name                                                                                                    | Court Auth | DFPS Desig                 | Rel/Int       | Start Date | End Date   | Phone                      |
| Placement               | Primary           |                                                                                                    | DFPS       | Live in caregiver          | Aunt/Uncle    | 05/16/2018 |            |                            |
| History                 | Backup            | Concernant of Concernant of Co | DFPS       | DFPS employee              | DFPS Staff    | 05/16/2018 |            |                            |
| Medical                 | Primary           | 100,000                                                                                                    | DFPS       | DFPS employee              | DFPS Staff    | 03/29/2018 | 05/16/2018 | ALC: 12.10                 |
| Foster Care Eligibility | Primary           |                                                                                                    | DFPS       | Emergency shelter employee | Foster Parent | 02/09/2018 | 03/29/2018 | 11110                      |
| PCA                     | Backup            | 100000                                                                                                    | DFPS       | DFPS employee              | DFPS Staff    | 03/29/2018 | 05/16/2018 | 100.000                    |
| ICPC                    | Backup            | Trappeter Property in                                                                                                    | DFPS       | Emergency shelter employee | DFPS Staff    | 02/09/2018 | 03/29/2018 |                            |
| Case Management         | Showing 1 to 6 of | 6 entries                                                                                                    |            |                            |               |            |            |                            |
|                         |                   |                                                                                                    |            |                            |               |            |            | Select Staff Select Person |
|                         |                   |                                                                                                    |            |                            |               |            |            |                            |
|                         | Medical           | Consenter Form Log                                                                                                    | ]          |                            |               |            |            |                            |
|                         | Status            |                                                                                                    | Туре       | Name                       | Start Date    |            | End Date   |                            |
|                         |                   |                                                                                                    |            | No re                      | cords exist.  |            |            |                            |

## **Medical Consenter List Page – Updates**

- 1. At the **Medical Consenter List** page, select the expand icon in the **Medical Consenter Form Log** heading.
- 2. The section expands to display a list of available **Medical Consenter Forms** for the child.
- 3. Recognize that the listed forms are in either PROC or COMP status.
- 4. You can re-sort the list from the column headers.
- 5. Select a hyperlink under the **Status** column to open a **Medical Consenter Form** in a new tab.

|   | Medical Consenter                            | Medical/Mental Assessment |            |                            |               |            |            |                            |
|---|----------------------------------------------|---------------------------|------------|----------------------------|---------------|------------|------------|----------------------------|
| Ν | Aedical Co                                   | onsenter List             |            |                            |               |            |            |                            |
|   | Stage Name:<br>Case ID:<br>Show 10 🗸 entries | 1010100                   |            |                            |               |            |            |                            |
|   | Туре                                         | Name                      | Court Auth | DFPS Desig                 | Rel/Int       | Start Date | End Date   | Phone                      |
|   | Primary                                      |                           | DFPS       | Live in caregiver          | Aunt/Uncle    | 05/16/2018 |            |                            |
|   | Backup                                       | 100,000                   | DFPS       | DFPS employee              | DFPS Staff    | 05/16/2018 |            | 100.000                    |
|   | Primary                                      | 1000,000                  | DFPS       | DFPS employee              | DFPS Staff    | 03/29/2018 | 05/16/2018 |                            |
|   | Primary                                      |                           | DFPS       | Emergency shelter employee | Foster Parent | 02/09/2018 | 03/29/2018 | 100.000                    |
|   | Backup                                       | Report Text 1             | DFPS       | DFPS employee              | DFPS Staff    | 03/29/2018 | 05/16/2018 |                            |
|   | Backup                                       | Ingen Tegner              | DFPS       | Emergency shelter employee | DFPS Staff    | 02/09/2018 | 03/29/2018 |                            |
|   | Showing 1 to 6 of 6 er                       | itries                    |            |                            |               |            |            |                            |
|   |                                              |                           |            |                            |               |            | [          | Select Staff Select Person |
| ſ | Medical Co<br>Show 10 v entrie               | onsenter Form Log         |            |                            |               |            |            |                            |
|   | Status                                       | Туре                      |            | Name 🕆                     | Start Date    |            | End Date   |                            |
|   | PROC                                         | Prima                     | агу        | Recolloge 1                | 05/16/2018    |            |            |                            |
|   | Showing 1 to 1 of                            | l entries                 |            |                            |               |            |            |                            |

# Form 2085B Medical Consenter

Improvements to the **2085B Medical Consenter Form** include several revisions to the form text and now the added ability of medical consenters and DFPS personnel to sign the form electronically via wet signature. A hyperlinked icon below the signature field opens a pop-up signature box that is signed manually and then confirmed using the **Save and Close** button. Once confirmed, the system date and signer's phone number prefills on the form. Once the form is saved (in PROC status), the signature and date fields are disabled, but the telephone number fields remain editable.

After you select the **Save and Complete** button on the **Medical Consenter Detail** page, the form is locked and becomes view-only. You will be able to access, view, and print any current or past consenter forms from a list section that has been added to the **Medical Consenter Detail List** page.

### Form 2085B Medical Consenter – Updates

- 1. The **2085B Medical Consenter Form** is initially launched from the **Forms** dropdown of the **Medical Consenter Detail** page.
- 2. The **2085B Medical Consenter Form** opens in a new tab.
- 3. Recognize that data in the child's information table is prefilled from the system. This information refreshes each time the form is launched.

| Texas Deptartment of Family                                                                                                    |          |             |                           | Form 2085B      |           |  |  |
|----------------------------------------------------------------------------------------------------|----------|-------------|---------------------------|-----------------|-----------|--|--|
| and Protective Services                                                                                                    |          |             |                           | February 2019   |           |  |  |
| Attachment B - Designation Of Medical Consenter                                                                                                    |          |             |                           |                 |           |  |  |
| Section 1: Child/Medical Consenter Information                                                                                                    |          |             |                           |                 |           |  |  |
| The Texas Department of Family and Protective Services (DFPS), managing conservator of:                                                                                                    |          |             |                           |                 |           |  |  |
| Child's Name                                                                                                    |          |             | MPACT Person ID           | Medicaid Number |           |  |  |
| Prefilled                                                                                                    |          |             | Prefilled                 |                 | Prefilled |  |  |
| Date of Birth Legal County                                                                                                    | Cr       | ourt Number |                           | Cause Numbe     | r         |  |  |
| Prefilled Prefil                                                                                                    | lled 🛛 🖉 |             | Prefilled                 |                 | Prefilled |  |  |
| Name of Judge                                                                                                    |          |             | Phone Number of the Court |                 |           |  |  |
|                                                                                                    |          |             |                           |                 |           |  |  |
|                                                                                                    |          |             |                           |                 |           |  |  |
| hereby designates) as the Primary Medical Consenter(s) to consent to the medical care including physical, dental, behavioral health, vision and allied health care (e.g., physical therapy, occupational therapy, |          |             |                           |                 |           |  |  |
| speech therapy, dietetic services, etc.) for this child.                                                                                                    |          |             |                           |                 |           |  |  |
| DFPS hereby designates as Backup Medical Consenter(s) for this child in the event the Primary Medical Consenter is unavailable.                                                                                   |          |             |                           |                 |           |  |  |
| Section 2: Acknowledgement, Agreement and Signatures                                                                                                    |          |             |                           |                 |           |  |  |
| As Primary/Backup Medical Consenter, I acknowledge and agree that:                                                                                                    |          |             |                           |                 |           |  |  |

- 4. Examine the form to see how it has been modified.
- 5. Scroll to the signature boxes in Section 2.
- 6. Select the wet signature icon below one of the signature boxes and recognized how this opens a pop-up signature window with **Clear** and **Save and Close** buttons.

|                                                            | Attachment B - Designation Of Medical Consenter |                                  |                                                                                                    |  |  |  |  |
|------------------------------------------------------------|-------------------------------------------------|----------------------------------|----------------------------------------------------------------------------------------------------|--|--|--|--|
| Section 1: Child/Medical Consenter Inform                  | ation                                           |                                  |                                                                                                    |  |  |  |  |
| The Texas Department of Family and Protecti                | ve Services (DFPS), managing conservator of:    |                                  |                                                                                                    |  |  |  |  |
| Child's Name                                               |                                                 | Child's DFPS IMPACT Person ID    | Medicaid Number                                                                                                 |  |  |  |  |
| Barran Thereit                                             |                                                 |                                  |                                                                                                    |  |  |  |  |
| Date of Birth                                              |                                                 |                                  |                                                                                                    |  |  |  |  |
| Contract Contract                                          |                                                 |                                  |                                                                                                    |  |  |  |  |
| Name of Judge                                              |                                                 |                                  |                                                                                                    |  |  |  |  |
|                                                            |                                                 |                                  |                                                                                                    |  |  |  |  |
| L                                                          |                                                 |                                  |                                                                                                    |  |  |  |  |
| hereby designates                                          |                                                 |                                  | ,                                                                                                    |  |  |  |  |
| speech therapy, dietetic services, etc.) for thi           |                                                 |                                  |                                                                                                    |  |  |  |  |
|                                                            |                                                 |                                  |                                                                                                    |  |  |  |  |
| DFPS hereby designates                                     |                                                 |                                  |                                                                                                    |  |  |  |  |
| Section 2: Acknowledgement, Agreement                      |                                                 |                                  |                                                                                                    |  |  |  |  |
| As Primary/Backup Medical Consenter, I a                   |                                                 |                                  |                                                                                                    |  |  |  |  |
| <ul> <li>I have received training on informed</li> </ul>   |                                                 |                                  |                                                                                                    |  |  |  |  |
| <ul> <li>I will cooperate with DFPS as stated</li> </ul>   |                                                 |                                  |                                                                                                    |  |  |  |  |
| <ul> <li>Failure to cooperate with DFPS may</li> </ul>     |                                                 |                                  |                                                                                                    |  |  |  |  |
| I will provide a copy of this Form 208                     |                                                 |                                  |                                                                                                    |  |  |  |  |
| I will regularly provide information at                    |                                                 | Oliver allows                    |                                                                                                    |  |  |  |  |
| I will notify the caseworker of service                    |                                                 | Sign above                       | 01000                                                                                                    |  |  |  |  |
| <ul> <li>I will participate in each health care</li> </ul> | Clear Save and Close                            |                                  | Close                                                                                                    |  |  |  |  |
| L                                                          |                                                 |                                  | and the second second second second second second second second second second second second second second secon |  |  |  |  |
| Tapenas, Charden 1                                         |                                                 |                                  |                                                                                                    |  |  |  |  |
| Primary Medical Consenter                                  |                                                 | Second Primary Medical Consenter |                                                                                                    |  |  |  |  |
|                                                            |                                                 | ji .                             |                                                                                                    |  |  |  |  |
| L                                                          |                                                 |                                  |                                                                                                    |  |  |  |  |

- 7. Sign the form with your cursor, finger or stylus and select the **Save and Close** button.
- 8. Recognize when the pop-up window closes, the signature box on the form becomes noneditable. Recognize, however, that the telephone number field remains editable.
- 9. Select the **Save** icon in the toolbar.

| Section 2: Acknowledgement, Agreement and Signatures                                                                        |                                                     |                |                                                                       |                                                       |
|----------------------------------------------------------------------------------------------------|-----------------------------------------------------|----------------|-----------------------------------------------------------------------|-------------------------------------------------------|
| As Primary/Backup Medical Consenter, I acknowledge and agree                                                                | e that:                                             |                |                                                                       |                                                       |
| I have received training on informed consent and have presented a Certificate of Completion to the child's DFPS caseworker: |                                                     |                |                                                                       |                                                       |
| I will cooperate with DFPS as stated in the Medical Consen                                                                  | ter Responsibilities (Section 3);                   |                |                                                                       |                                                       |
| Failure to cooperate with DFPS may be a basis for revoking                                                                  | g the designation;                                  |                |                                                                       |                                                       |
| · I will provide a copy of this Form 2085B "Designation of Me                                                               | edical Consenter" to the child's health care provi  | iders along wi | th the Medicaid ID Card and STAR Health ID if applicable;             |                                                       |
| · I will regularly provide information about the child's medical                                                            | I care to DFPS to include: preventive care, majo    | or medical car | e, emergency care, and medical care for common childhood illnesses    | and minor injuries for inclusion in required reports; |
| · I will notify the caseworker of services I consent to that are                                                            | not covered by Medicaid or STAR Health; and         |                |                                                                       |                                                       |
| · I will participate in each health care appointment for the chi                                                            | Id or I will provide written permission for the pro | vision of prev | rentive care (Section 5) when I am unable to participate by providing | optional Section 6 with my signature.                 |
|                                                                                                    |                                                     |                |                                                                       |                                                       |
| Non Editable                                                                                                    |                                                     |                |                                                                       |                                                       |
|                                                                                                    |                                                     |                | Occand Drimon: Medical Concenter                                      |                                                       |
| Primary medical Consenter                                                                                                   |                                                     |                | Second Primary Medical Consenter                                      |                                                       |
|                                                                                                    | Editable                                            |                |                                                                       |                                                       |
|                                                                                                    | Editable                                            | · /            |                                                                       |                                                       |
| 1/31/2019                                                                                                    |                                                     |                |                                                                       |                                                       |
| Date                                                                                                    | Telephone Number                                    |                | Date                                                                  | Telephone Number                                      |
|                                                                                                    |                                                     |                |                                                                       | -                                                     |
|                                                                                                    |                                                     |                |                                                                       |                                                       |

- 10. The form is now saved in PROC status.
- 11.If you return to the **Medical Consenter List** page and expand the **Medical Consenter Form Log**, you'll see the **2085B Medical Consenter Form** appears in the list in PROC status.
- 12. While the form is in PROC status, it can still be reopened and updated except for any signature fields that have been signed and confirmed.

| Medical C<br>Medi<br>Stage N<br>Case ID:<br>Show 10 | Consenter Medical/Me<br>ical Consen<br>ame:<br>:<br>2 or entries         | ntal Assessment<br>Iter List |                            |               |            |            |         |  |
|-----------------------------------------------------|--------------------------------------------------------------------------|------------------------------|----------------------------|---------------|------------|------------|---------|--|
| Туре                                                | Name                                                                     | Court Auth                   | DFPS Desig                 | Rel/Int       | Start Date | End Date   | Phone   |  |
| Prima                                               | iry                                                                      | DFPS                         | Live in caregiver          | Aunt/Uncle    | 05/16/2018 |            | -       |  |
| Backu                                               | q                                                                        | DFPS                         | DFPS employee              | DFPS Staff    | 05/16/2018 |            | 100.000 |  |
| Prima                                               | iry                                                                      | DFPS                         | DFPS employee              | DFPS Staff    | 03/29/2018 | 05/16/2018 | 100.000 |  |
| Prima                                               | iry                                                                      | DFPS                         | Emergency shelter employee | Foster Parent | 02/09/2018 | 03/29/2018 | 100.000 |  |
| Backu                                               | qu                                                                       | DFPS                         | DFPS employee              | DFPS Staff    | 03/29/2018 | 05/16/2018 |         |  |
| Backu                                               | qu                                                                       | DFPS                         | Emergency shelter employee | DFPS Staff    | 02/09/2018 | 03/29/2018 |         |  |
| Showing                                             | Showing 1 to 6 of 6 entries           Select Staff         Select Person |                              |                            |               |            |            |         |  |
| Show                                                | Medical Consenter Form Log                                               |                              |                            |               |            |            |         |  |
| St                                                  | atus                                                                     | Туре 🕈                       | Name 🕆                     | Start Date    | Start Date |            |         |  |
| PR                                                  | ROC                                                                      | Primary                      | Record and C               | 05/16/201     | 8          |            |         |  |
| Showing 1 to 1 of 1 entries                         |                                                                          |                              |                            |               |            |            |         |  |